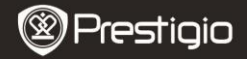

Brze instrukcije Prestigio MultiPad PMP5080B

### 1. Sadržaj pakovanja

- 1. Prestigio MultiPad
- 3. Futrola
- 5. Brze instrukcije za start
- 7. Bezbednosne instrukcije

### 2. Prikaz uređaja

- 2. AC Adapter
- 4. USB kabl
- 6. Garantni list

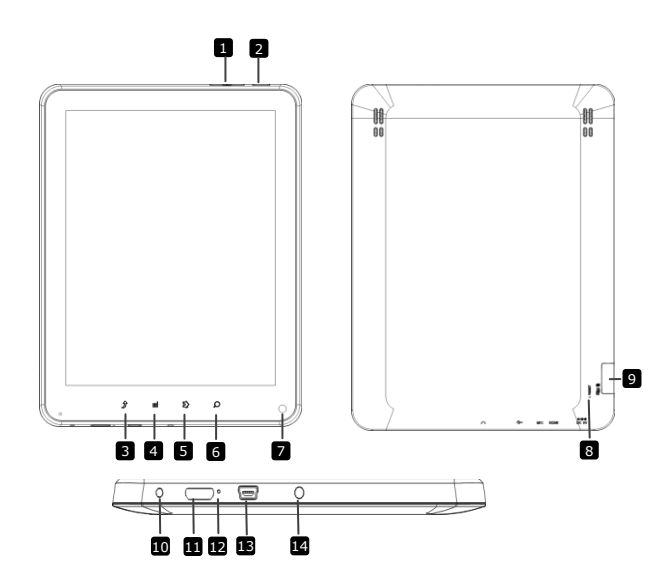

|    | Prestigic                    | נ                              | Prestigio N<br>PMP5080E | AultiPad<br>3       |  |
|----|------------------------------|--------------------------------|-------------------------|---------------------|--|
| 1  | Vol + \ Vol - taster         | Podešavanje nivoa jačine zvuka |                         |                     |  |
| 2  | Napajanje                    | Uklj/isklj<br>uređaj           | uređaj;                 | Deaktivira/aktivira |  |
| 3  | ESC                          | Back up na prethodnu stranu    |                         |                     |  |
| 4  | Meni                         | Prikaz opcija menija           |                         |                     |  |
| 5  | Početni ekran                | Nazad na p                     | početni ek              | ran                 |  |
| 6  | Pretraga                     | Idi na Goo                     | gle stranio             | cu za pretragu      |  |
| 7  | Kamera                       | Fotografisanje                 |                         |                     |  |
| 8  | Reset                        | Reset ure<br>pravilno.         | đaja ukol               | iko ne funkcioniše  |  |
| 9  | Otvor za Micro SD<br>kartice | Postavljanj                    | je Micro S              | D kartice.          |  |
| 10 | DC Port                      | Konekcija sa AC adapterom.     |                         |                     |  |
| 1  | Mini-HDMI video<br>output    | Konekcija I                    | HDMI kab                | lom.                |  |
| 12 | Integris an mikrofon         | Snimanje z                     | zvuka                   |                     |  |
| 13 | USB port                     | USB konek                      | cija.                   |                     |  |
| 14 | Džek za slušalice            | K0nekcija :                    | za slušalio             | e                   |  |
|    |                              |                                |                         |                     |  |

# Start

# 3. Punjenje

- Postavite AC konektor u DC port uređaja i povežite adapter napajanja na zidnu utičnicu radi punjenja.
- Obično je potrebno oko 4 sata da se uređaj u potpunosti napuni. Upotreba uređaja tokom punjenja preko AC adaptera može produžiti potrebno vreme punjenja uređaja.
- 4. Uključivanje i isključivanje uređaja
- Pritisnite i zadržite Taster napajanja da uključite uređaj. Automatski ćete ući na POčetni ekran nakon uvodnog ekrana.
- Pritisnite Taster napajanja jedanput za ulazak u sleep mod i pritisnite ponovo da probudite uređaj
- Pritisnite i zadržite Taster napajanja, zatim dodirnite Power off/Standby da isključite uređaj ili uđete u sleep mod.

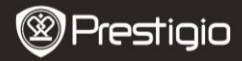

Brze instrukcije Prestigio MultiPad PMP5080B

# 5. Postavljanje memorijske kartice

- Uređaj podržava mikro SD/SDHC kartice.
- Da postavite Micro SD karticu, postavite konektor kartice u pravcu prednje strane uređaja i stranu kartice sa štampom usmerenu ka zadnjoj strani uređaja.
- Da uklonite mikro SD karticu, lagano pritisnite ivicu kartice da oslobodite sigurnosnu bravu i izvucite karticu iz otvora.
- Da pristupite fajlovima na memorijskoj kartici, selektujte **File** ikonu i dodirnite **SD Card**.

#### NAPOMENA:

Kada čitete fajlove sa mikro SD kartice, nemojte je pomerati, jer može dovesti do problema u radu uređaja.

### 6. Glavni meni

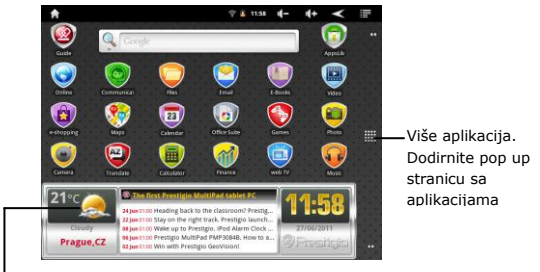

Vremenska prognoza (Wi-Fi konekcija je potrebna)

#### 7. Prečice

Na Početnom ekranu sledeće prečice su dostupne:

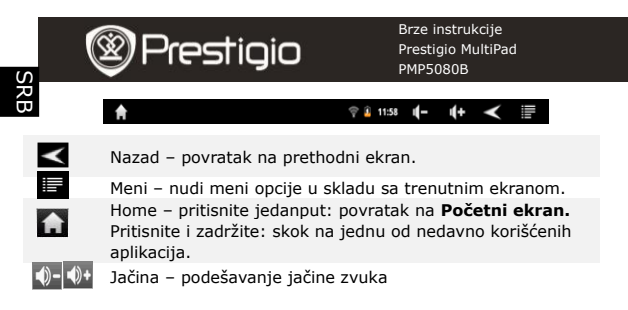

### 8. Keypad upotreba

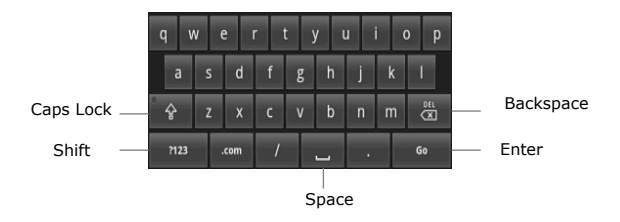

- Dodirnite Caps Lock taster za izmenu velikih i malih slova.
- Dodirnite Shift taster za izmenu brojeva/simbola/slova.
- Pritisnite Backspace taster da obrišete karaktere ispred kursora. Pritisnite Enter taster da potvrdite opcije. Pritisnite Space taster za znak space.

### 9. Konekcija na WiFi

- U ovkiru Glavnog menija pritisnite ikonu i selektujte Settings ikonu za pristup listi opcija. Selektujte Wireless & networks.
- Ukoliko je WiFi isključen, dodirnite Wi-Fi liniju da da ga uključite. Zatim selektujte Wi-Fi podešavanja.

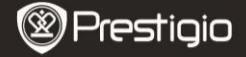

Quick Start Guide Prestigio MultiPad PMP5080B

- Uređaj će skenirati dostupne WiFi mreže i prikazati ih u donjem delu ekrana.
- Dodirnite na mrežu na koju želite da se konektujete. Dodirnite polje za unos lozinke kako bi se virtuelna tastatura pojavila. Unesite željene mrežne informacija, dodirnite Done, i zatim Connect.
- Vaš uređaj će sada pokušati da uspostavi konekciju sa WiFi access pointom sa mrežnim parametrima koje ste uneli.

### 10. Transfer sadržaja sa računara

- Povežite uređaj na vaš PC ili notebook upotrebom USB kabla.
- Selektujte sadržaj koji želite da prenesete sa PC ili notebook računara.
- Prevucite sadržaj sa PC ili Notebook na uređaj
- Nemojte diskonektovati USB kabl tokom učitavanja. Može dovesti do problema u radu ili oštećenja fajlova
- Levi klik na sikonu da diskonektujete uređaj sa računara ili notebook-a bezbedno

#### 11. Preuzimanje sadržaja sa AppsLib

- Možete preuzeti besplatne aplikacije direktno na vaš uređaj upotrebom AppsLib.
- Pre ulaska na AppsLib uverite se da je uspostavljena WiFi konekcija.
- Sa uspostavljenom Internet konekcijom, pritisnite Početnom ekranu.
- Nakon ulaska u AppsLib možete pogledati listu besplatnih aplikacija i onih koje možete kupiti kao i instalirati željene aplikacija.
- Nakon pritiska na Meni tab uređaj će ponuditi sledeće opcije:

| My apps  | Pogledajte listu instaliranih aplikacija. Izvršite update ili deinstaliranje aplikacija |
|----------|-----------------------------------------------------------------------------------------|
| Settings | Izmena AppsLib podešavanja naloga, Clear cache i<br>Clear search cache.                 |
| About    | Pristup AppsLib End User Licence Agreement.                                             |
| Exit     | Napustite program.                                                                      |

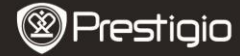

Brze instrukcije Prestigio MultiPad PMP5080B

# Tehnička specifikacija

| Procesor                    | Visoko performansni ARM Cortex A8 at 1 GHz                                                                             |  |  |
|-----------------------------|----------------------------------------------------------------------------------------------------|--|--|
| RAM                         | 512MB DDR3                                                                                                    |  |  |
| 05                          | Android 2.3 (Gingerbread)                                                                                              |  |  |
| Display                     | 8" TFT LCD, Capacitive multitouch                                                                                      |  |  |
| Rezolucija                  | 800 x 600 pixels                                                                                                    |  |  |
| Podržani formati<br>fajlova | Video: AVI、3GP、MP4、RM、RMVB、FLV、MOV<br>Audio: MP3/WMA/WAV/OGG/FLAC/APE/AAC<br>Slike: JPEG(Baseline)、BMP、GIF(Static)、PNG |  |  |
| Smeštajni<br>kapacitet      | 4 GB flash memorije (2.81GB dostupno korisniku),<br>Memorijski slot podržava micro SDHC card do 32<br>GB               |  |  |
| Interfejs                   | USB 2.0, Micro SD (micro SDHC kompatibilan),<br>USB Host, HDMI                                                         |  |  |
| Komunikacija                | WiFi (802.11 b/g/n)                                                                                                    |  |  |
| Baterija                    | 5400 mAh Li-Pol baterija                                                                                               |  |  |
| Dimenzije                   | 203.1*153.4*11.2 (mm) (L x W x H)                                                                                      |  |  |
| Težina                      | 510 g                                                                                                    |  |  |

### Odricanje od odgovornosti

Kako se Prestigio proizvodi konstantno unapređuju i usavršavaju, moguće je da vaš softver po izgledu neznatno odstupa ili ima drugačiju funckonalnost od prikazanih u brzim instrukcijama.